## 学外からSSOシステムへのアクセス方法(メール通知方式)

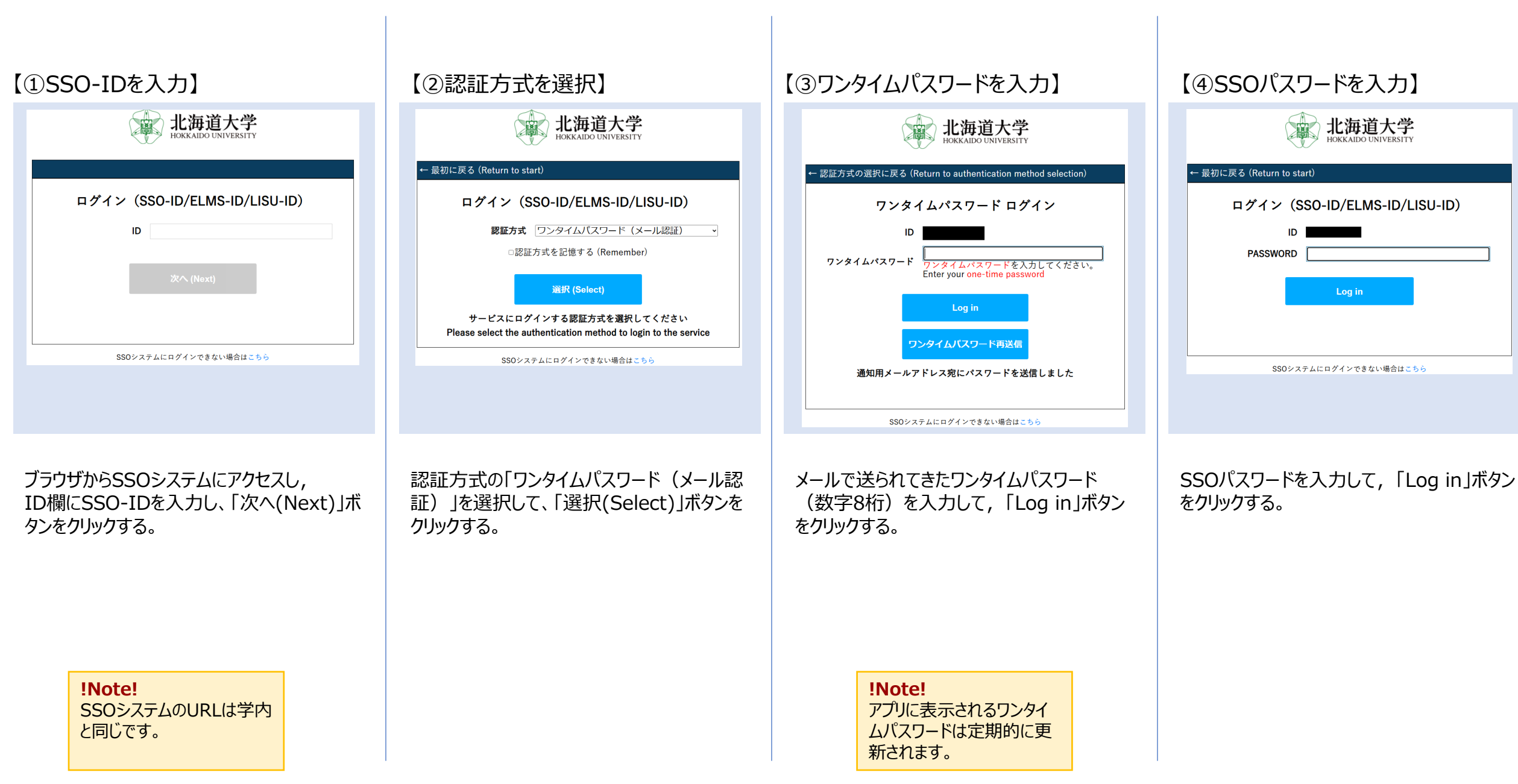

## 学外からSSOシステムへのアクセス方法(トークン方式)

| 【①SSO-IDを入力】                                                                                                  | 【②認証方式を選択】                                                                                                    | 【③SSOパスワードを入力】                                                                                                    |
|----------------------------------------------------------------------------------------------------|----------------------------------------------------------------------------------------------------|----------------------------------------------------------------------------------------------------|
| Pがたいであるい場合はこちら                                                                                                | Expidence     Expidence     Expid | <ul> <li>た海道大学<br/>EXERTING CONVERSITY</li> <li>C 認証方式の選択に戻る (Return to authentication method selection)</li> <li>ロンタイムパスワード ログイン</li> <li>ID</li> <li>ワンタイムパスワード マグインできない場合はこちら</li> </ul>                                    |
| ブラウザからSSOシステムにアクセスし,<br>ID欄にSSO-IDを入力し、「次へ(Next)」ボ<br>タンをクリックする。<br><b>!Note!</b><br>SSOシステムのURLは学内<br>と同じです。 | 認証方式の「ワンタイムパスワード(トーク<br>ン)」を選択して、「選択(Select)」ボタンを<br>クリックする。                                                                                                    | アプリ【Google Authenticator】もしくは<br>【Microsoft Authenticator】に表示されて<br>いるワンタイムパスワードを入力して、「Log<br>in」ボタンをクリックする。<br>Google Authenticator】<br>(Microsoft Authenticator]<br><b>!Note!</b><br>アプリに表示されるワンタイ<br>ムパスワードは定期的に更<br>新されます。 |

| ④SSOバスワードを人力】                |
|------------------------------|
| 能海道大学<br>HOKKAIDO UNIVERSITY |
| ← 最初に戻る (Return to start)    |
| ログイン(SSO-ID/ELMS-ID/LISU-ID) |
| ID                           |
| PASSWORD                     |
| Log in                       |
|                              |
| 000シュニノ につがく いってきれい場合は テキン   |
| 300/ス/ムにロソイノできない場合はこうら       |
|                              |

SSOパスワードを入力して,「Log in」ボタン をクリックする。